## Jdmail for windows 快速安装

## 一、 安装步骤

双击 Jdmail-v3.14.X.X.exe 图标即可开始安装,安装时选择邮件系统的安装路径,默认安装目录是 c:\jdmail3.14.X.X (建议选择较大磁盘,为以后邮箱预留充足的增长空间)。

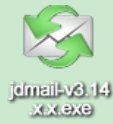

注意:

如果重新安装 jdmail, 请先卸载已经安装的 jdmail, 并确保安装目录内没 有任何文件存在。卸载 jdmail 需要使用控制台确保所有服务已经不再运行, 并 退出控制台后再行卸载。(卸载前请务必备份所有用户及邮件数据)。

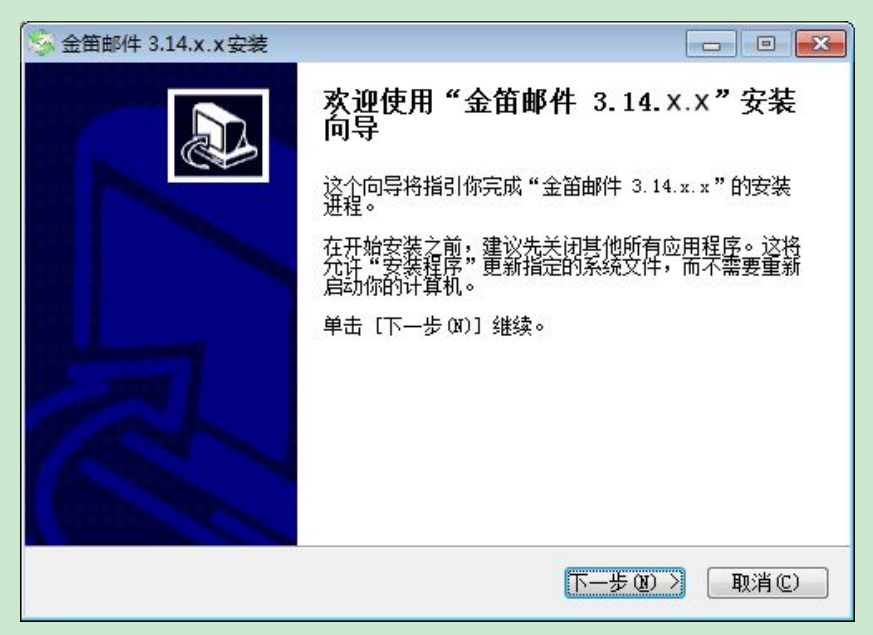

一直点击"下一步",安装选择较大磁盘。

| 🧐 金笛邮件 3.14.X.X 安装                                                        |          |
|---------------------------------------------------------------------------|----------|
| <b>选择安装位置</b><br>选择"金笛邮件 3.14.x.x"的安装文件夹。                                 | 8        |
| Setup 将安装 全笛邮件 3.14.x.x 在下列文件夹。要安装到不同文<br>(8)] 并选择其他的文件夹。 单击 [下一步(X)] 继续。 | 件夹,单击〔浏览 |
| 目标文件夹<br>f:\jdmail3.14.x.x                                                | 浏览(B)    |
| 所需空间: 225.2MB<br>可用空间: 112.8GB<br>金笛邮件                                    |          |
| < 上一步 (E) 下一步 (E)                                                         | )> 取消(2) |

| 金笛邮件 3.14.x.x 安装                                                                                                    |                                     |
|----------------------------------------------------------------------------------------------------|-------------------------------------|
| <b>正在安装</b><br>"金笛邮件 3.14.x.x "正在安装,请等f                                                                                    | <u>қ</u>                            |
| 创建解除安装程序: F:\jdmail3.14.x.x '                                                                                              | luninst. exe                        |
| [SC] ChangeServiceConfig2 成功<br>[SC] ChangeServiceConfig 成功<br>[SC] ChangeServiceConfig 成功<br>[SC] ChangeServiceConfig2 成功 | *                                   |
| JDMail Gate 服务正在启动 .<br>JDMail Gate 服务已经启动成功。                                                                              | -                                   |
| ·                                                                                                    | < <p>(&lt;上一步 @) 下一步 @) 》 取消 ©)</p> |

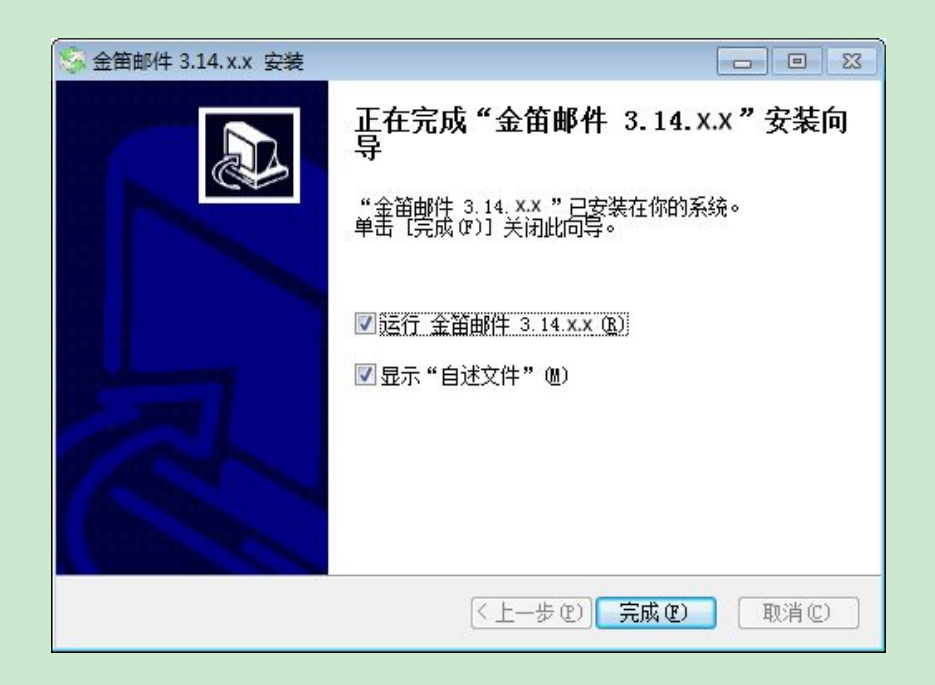

注:安装目录下有 readme. txt 简单的登录说明。

金笛软件安装后,右下角自动生成服务控制台,可进行服务状态控制。

| JDMail控制台v3.14.X.X                  |      |  |  |  |
|-------------------------------------|------|--|--|--|
|                                     | 金笛邮件 |  |  |  |
|                                     |      |  |  |  |
| 服务状态:                               |      |  |  |  |
|                                     | ▲ 开始 |  |  |  |
| i (⊚; JDMail Web<br>)⊚; JDMail Gate | 停止   |  |  |  |
|                                     | 重新启动 |  |  |  |
|                                     | 服务   |  |  |  |
|                                     | 最小化  |  |  |  |
|                                     | ^    |  |  |  |
|                                     | - 退出 |  |  |  |
| 金笛邮件服务器                             |      |  |  |  |

服务器启动正常如上图所示。

打开浏览器,访问 http://服务器 ip/jdwa/(或者双击桌面"系统管理登录")进入系统管理界面。系统默认管理员帐号为 admin,密码为 111111。 请正式启用系统前,一定要修改 admin 密码。 打开浏览器,访问 http://服务器 ip/(或者双击桌面"普通用户登录")进入用户登录界面,输入正确的用户信息,即可使用 jdmail。

## 二、 使用与管理

正式启用邮件系统之前,需要后台添加注册码。如使用金笛邮件系统免费试 用版,无需注册,实际可添加用户为24个。

| □ 域           | 许可域名数                                                                 | 用户数                               | 有效期            |     | 注册码         |
|---------------|-----------------------------------------------------------------------|-----------------------------------|----------------|-----|-------------|
| 1 🔽 mailer.cn | 编辑注                                                                   | E册码信息                             | 信息 ;           |     | 客人帐户不能查看注册码 |
|               | 域<br> maile<br> <br>2<br> 用户数<br> 100<br> <br>有效期<br> -1<br> <br>注册码報 | 请输入要更新的<br>r.cn<br>名数<br>户不能查看注册码 | 注册码信息 <b>?</b> |     |             |
|               |                                                                       |                                   | 保友臣            | 75省 |             |

通过"域管理"与"用户管理"添加相应的域及用户,这样就用户就可以登陆 web 界面进行邮件的收发操作。